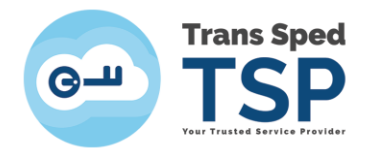

Str. Despot Vodă, Nr.38, Sector 2, București 021 210 8700 | 021 210 7500 transsped.ro | office@transsped.ro

# GHID PENTRU VALIDARE SEMNĂTURĂ ÎN ADOBE READER

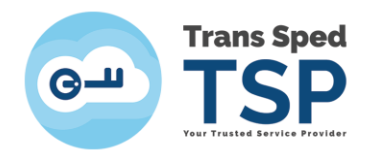

## 1. INTRODUCERE

Acest ghid prezintă pașii care trebuie urmați în cazul în care un certificat nu este adăugat în Adobe Reader ca fiind de încredere.

În acest caz, va fi afișată imaginea de mai jos:

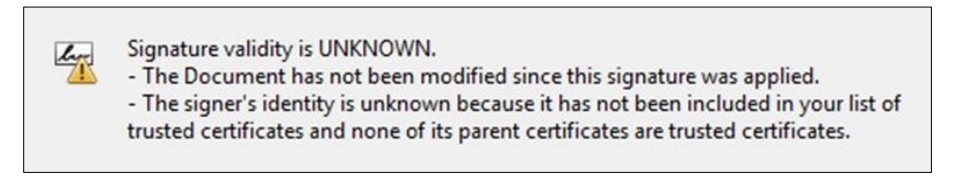

# 2. ADĂUGAREA CERTIFICATULUI CA FIIND DE ÎNCREDERE

Pentru a adăuga certificatul ca fiind de încredere, respectiv semnătură validă trebuie urmați pașii de mai jos:

- a) Se deschide un document semnat cu certificatul eliberat de Trans Sped.
- b) Se face click dreapta pe semnătura aplicată pe document alegându-se apoi Show Signature Properties/ Afișare proprietăți semnătură.

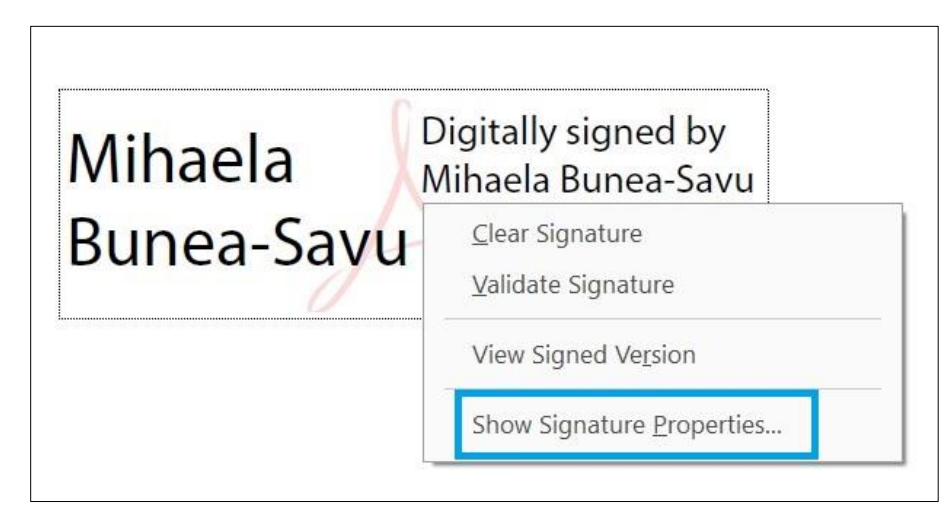

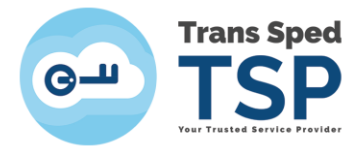

c) În fereastra care se deschide se apasă butonul Show Signer`s Certificate/Afișare Certificat Semnatar.

| Signature | Properties                                                                                                    | × |  |  |  |  |  |
|-----------|----------------------------------------------------------------------------------------------------|---|--|--|--|--|--|
| 0         | Signature validity is UNKNOWN.                                                                                                    |   |  |  |  |  |  |
| AV.       | Signing Time: 2020/04/03 13:39:10 +03'00'                                                                                                    |   |  |  |  |  |  |
| Validi    | ty Summary                                                                                                    |   |  |  |  |  |  |
|           | The document has not been modified since this signature was applied.                                                                                                    |   |  |  |  |  |  |
|           | The certifier has specified that Form Fill-in, Signing and Commenting are<br>allowed for this document. No other changes are permitted.                                 |   |  |  |  |  |  |
|           | The signer's identity is unknown because it has not been included in your list of<br>trusted certificates and none of its parent certificates are trusted certificates. |   |  |  |  |  |  |
|           | Signing time is from the clock on the signer's computer.                                                                                                    |   |  |  |  |  |  |
|           | Signature was validated as of the signing time:<br>2020/04/03 13:39:10 +03'00'                                                                                          |   |  |  |  |  |  |
| Signe     | r Info                                                                                                    |   |  |  |  |  |  |
|           | The path from the signer's certificate to an issuer's certificate was successfully<br>built.                                                                            |   |  |  |  |  |  |
|           | Revocation checking was not performed.                                                                                                    |   |  |  |  |  |  |
|           | Show Signer's Certificate                                                                                                    |   |  |  |  |  |  |
| Adv       | Validate Signature Close                                                                                                    |   |  |  |  |  |  |

d) Se alege **Tab-ul Trust** din fereastra curentă și apoi se dă click se butonul **Add to Trusted Certificates**, apoi click pe **Ok**.

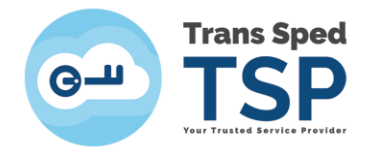

#### Str. Despot Vodă, Nr.38, Sector 2, București 021 210 8700 | 021 210 7500 transsped.ro | office@transsped.ro

| Certificate Viewer                                                                                                    |                                                                                                    |                                                                                                    |                                                                |                                                      |                                                                   |                                   | ×         |
|----------------------------------------------------------------------------------------------------|----------------------------------------------------------------------------------------------------|----------------------------------------------------------------------------------------------------|----------------------------------------------------------------|------------------------------------------------------|-------------------------------------------------------------------|-----------------------------------|-----------|
| This dialog allows you to view<br>the selected entry. Multiple iss<br>trust anchor.                                                                                                    | the details of a<br>uance chains a                                                                                                    | certificate and it<br>e being displaye                                                                                                    | s entire i<br>d becaus                                         | issuance of                                          | chain. The det<br>f the chains w                                  | ails correspon<br>ere issued by a | d to<br>I |
| Show all certification paths for                                                                                                    | ound                                                                                                    |                                                                                                    |                                                                |                                                      |                                                                   |                                   |           |
| Sped Root CA G2<br>ans Sped QCA G2<br>Mihaela Bunea-Savu <mihael< td=""><td>Summary De<br/>This certifie<br/>Trust Sett<br/>* 6<br/>* 6<br/>* 6<br/>* 6<br/>* 6<br/>* 7<br/>* 7<br/>* 7<br/>* 7<br/>* 7<br/>* 7<br/>* 7<br/>* 7<br/>* 7<br/>* 7</td><td>ails Revocation<br/>rate is not trusted<br/>ngs<br/>ign documents of<br/>certify documents<br/>execute dynamic of<br/>locument<br/>execute high privil<br/>ertified document<br/>erform privileged<br/>ile access, etc.)</td><td>r data<br/>ontent th<br/>ege Java<br/>t<br/>system o<br/>to Trustec</td><td>Policies<br/>hat is emb<br/>Scripts that<br/>operations</td><td>Legal Notice<br/>edded in a cer<br/>at are embedd<br/>s (networking,</td><td>tified<br/>ed in a<br/>printing,</td><td></td></mihael<> | Summary De<br>This certifie<br>Trust Sett<br>* 6<br>* 6<br>* 6<br>* 6<br>* 6<br>* 7<br>* 7<br>* 7<br>* 7<br>* 7<br>* 7<br>* 7<br>* 7<br>* 7<br>* 7 | ails Revocation<br>rate is not trusted<br>ngs<br>ign documents of<br>certify documents<br>execute dynamic of<br>locument<br>execute high privil<br>ertified document<br>erform privileged<br>ile access, etc.) | r data<br>ontent th<br>ege Java<br>t<br>system o<br>to Trustec | Policies<br>hat is emb<br>Scripts that<br>operations | Legal Notice<br>edded in a cer<br>at are embedd<br>s (networking, | tified<br>ed in a<br>printing,    |           |
|                                                                                                    |                                                                                                    |                                                                                                    |                                                                |                                                      |                                                                   | ОК                                |           |

e) In cazul in care apare un mesaj de atentionare se face click pe OK.

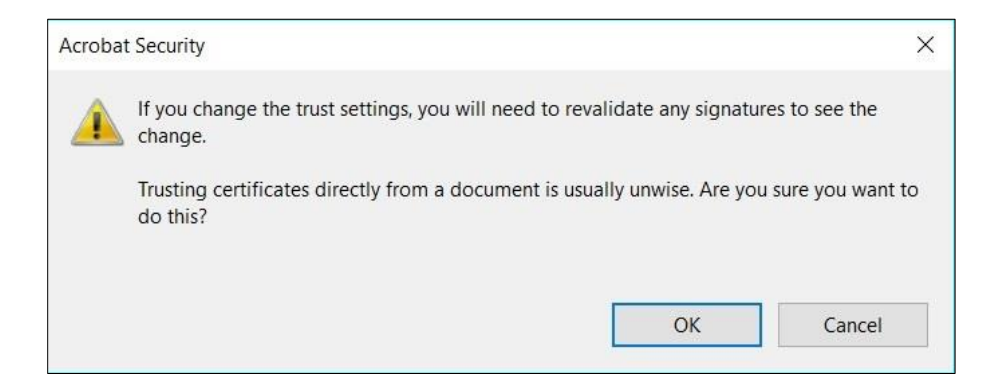

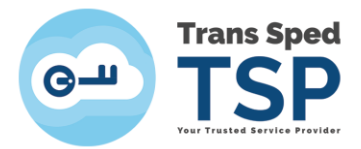

f) Se verifică ca opțiunea Use this certificate as a trusted root/Utilizare certificate cu rădăcină autentificată să fie bifată.

Se face click pe butonul **Ok** pentru salvarea setărilor făcute

| Import Contact Settings                                                               | X |
|---------------------------------------------------------------------------------------|---|
|                                                                                       |   |
| Certificate Details                                                                   |   |
| Subject: Mihaela Bunea-Savu <mihaela.bunea@transsped.ro></mihaela.bunea@transsped.ro> |   |
| Issuer: Trans Sped QCA G2                                                             |   |
| Usage: Digital Signature, Non-Repudiation                                             |   |
| Expiration: 03/03/2021 10:17:58                                                       |   |
| Truct                                                                                 |   |
|                                                                                       |   |
| A certificate used to sign a document must either be designated as a trust anchor or  |   |
| checking is not performed on or above a trust anchor.                                 |   |
| Use this certificate as a trusted root                                                |   |
| If signature validation succeeds, trust this certificate for:                         |   |
| Signed documents or data                                                              |   |
| Certified documents                                                                   |   |
| Dynamic content                                                                       |   |
| Embedded high privilege JavaScript                                                    |   |
| Privileged system operations (networking, printing, file access,<br>etc.)             |   |
|                                                                                       |   |
|                                                                                       |   |
|                                                                                       |   |
|                                                                                       |   |
|                                                                                       |   |
| Help OK Cancel                                                                        |   |

g) După acești pași se face click dreapta pe semnătura aplicată pe document alegându-se apoi
Show Signature Properties/ Afișare proprietăți semnătură.

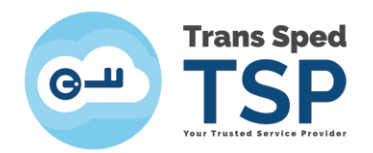

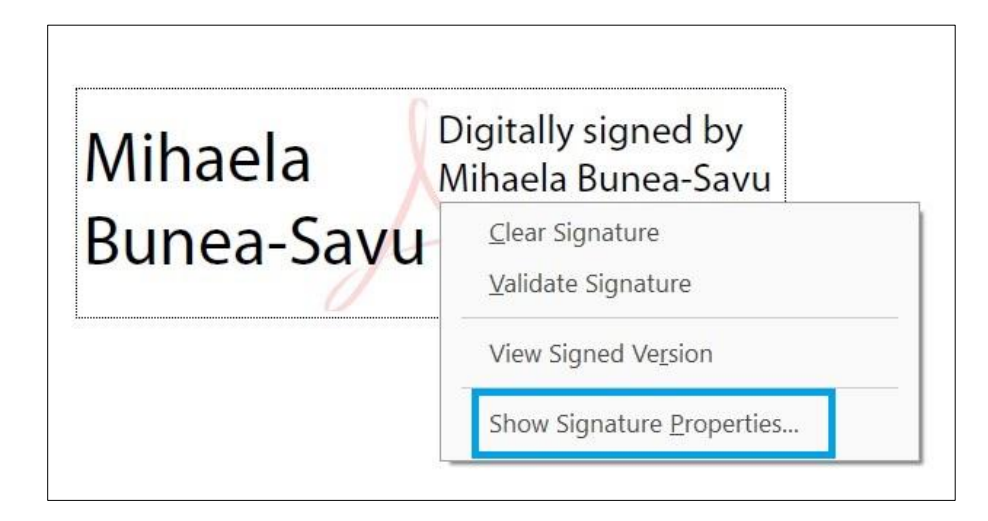

h) În fereastra care se deschide se apasă Validate signature si Close.

| gnature  | e Properties                                                                                                    | × |  |  |  |  |  |
|----------|----------------------------------------------------------------------------------------------------|---|--|--|--|--|--|
| 0        | Signature validity is UNKNOWN.                                                                                                    |   |  |  |  |  |  |
| <u>4</u> | Signing Time: 2020/04/03 13:39:10 +03'00'                                                                                                    |   |  |  |  |  |  |
| Valid    | lity Summary                                                                                                    |   |  |  |  |  |  |
|          | The document has not been modified since this signature was applied.                                                                                                 |   |  |  |  |  |  |
|          | The certifier has specified that Form Fill-in, Signing and Commenting are<br>allowed for this document. No other changes are permitted.                              |   |  |  |  |  |  |
|          | The signer's identity is unknown because it has not been included in your list of trusted certificates and none of its parent certificates are trusted certificates. |   |  |  |  |  |  |
|          | Signing time is from the clock on the signer's computer.                                                                                                    |   |  |  |  |  |  |
|          | Signature was validated as of the signing time:<br>2020/04/03 13:39:10 +03'00'                                                                                       |   |  |  |  |  |  |
| Sign     | er Info                                                                                                    |   |  |  |  |  |  |
|          | The path from the signer's certificate to an issuer's certificate was successfully built.                                                                            |   |  |  |  |  |  |
|          | Revocation checking was not performed.                                                                                                    |   |  |  |  |  |  |
|          | Show Signer's Certificate                                                                                                    |   |  |  |  |  |  |
| Ad       | vanced Properties Validate Signature Close                                                                                                    |   |  |  |  |  |  |

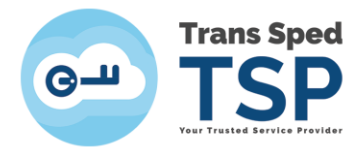

### i) Semnătura va apărea validă pe document.

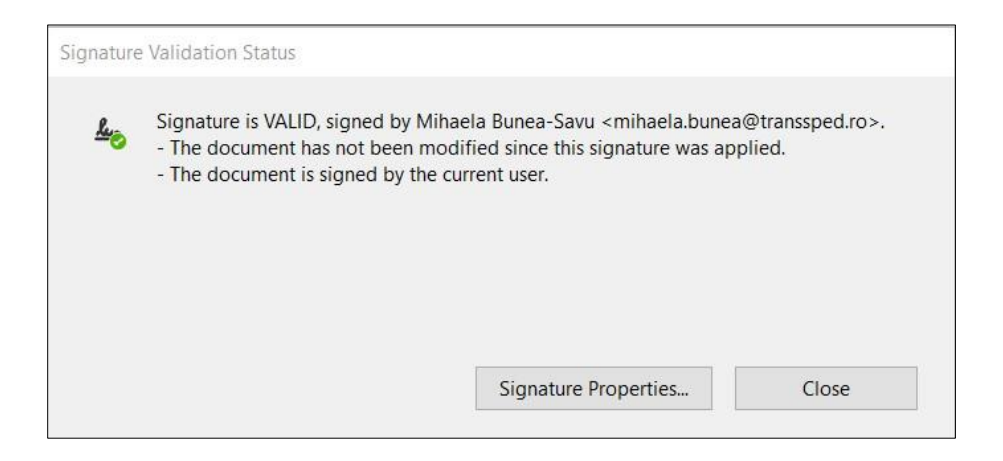